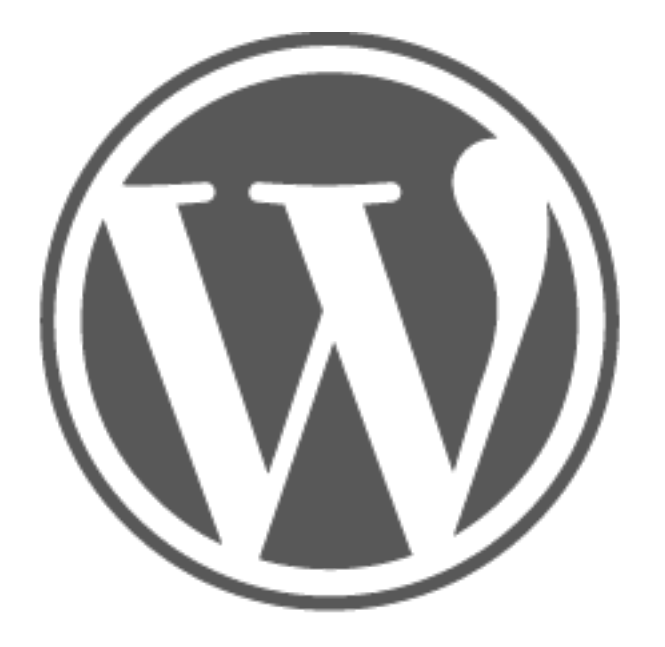

# WORDPRESS

# MANUAL til WP ver. 3.2.0

Skrevet af Brian Brandt fra <a href="http://wpdk.dk">http://wpdk.dk</a>

# Indholdsfortegnelse

| Indholdsfortegnelse                      | 2  |
|------------------------------------------|----|
| Log ind i din hjemmesides administration | 3  |
| Administrationen – sidemenu              | 7  |
| Skrive et nyt indlæg                     | 11 |
| Indlæg admin – menu                      | 13 |
| Værktøjslinien                           | 15 |
| Måden at bruge værktøjslinien            | 17 |
| Skærmindstillinger                       |    |
| Indsæt et billede                        | 20 |
| Rediger et billede i indlæg/side admin   | 22 |
| Hvad er et thumbnail billede?            | 23 |
| Forskellen på "indlæg" og "sider"        | 24 |
| Rediger "indlæg" eller "side"            | 25 |
| Forskellige widgets                      | 28 |
| Tilføj menu-punkter til din menu         | 30 |
| Opdatering af plugins                    | 32 |
| Tilføj en ny bruger                      | 34 |

## Log ind i din hjemmesides administration

For at komme ind på sin hjemmesides administration skal man bruge følgende adresse: (du udskifter "mitdomæne.dk" mit dit eget domæne).

http://mitdomæne.dk/wp-admin

Det vinduet du kan se ude til højre kommer frem:

Der logger du ind med det username og password du har fået tildelt.

I dette tilfælde er "username" = webshop

OBS! Vær opmærksom på, at der er forskel på store og små bogstaver i både username og password.

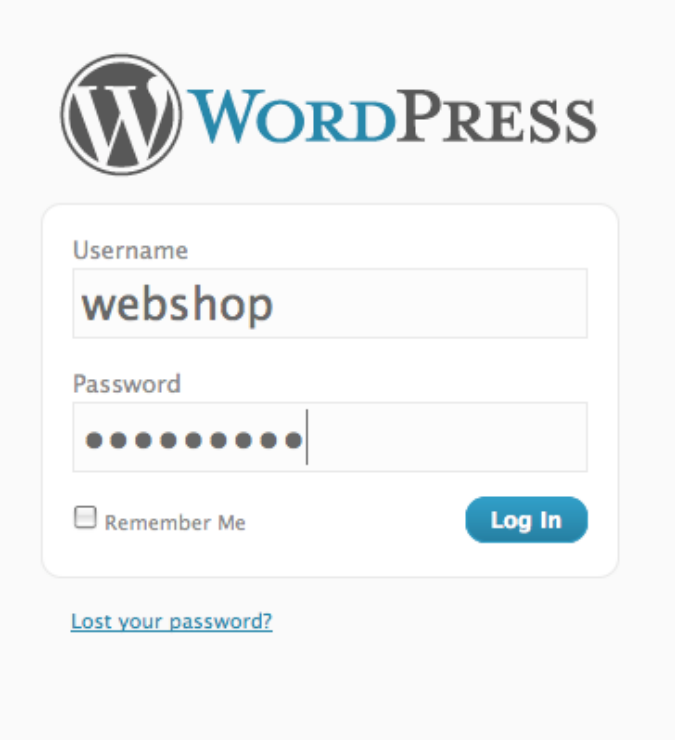

# Skifte kodeord eller email

Øverst til højre (hvis du klikker på dit brugernavn) eller i venstre sidemenu under "din profil" får du muligheden for at give dig selv et andet navn, kodeord eller email.

Du kan også ændre dit kaldenavn, som er det der bliver vist på hjemmesiden når du kommenterer eller skriver et nyt indlæg.

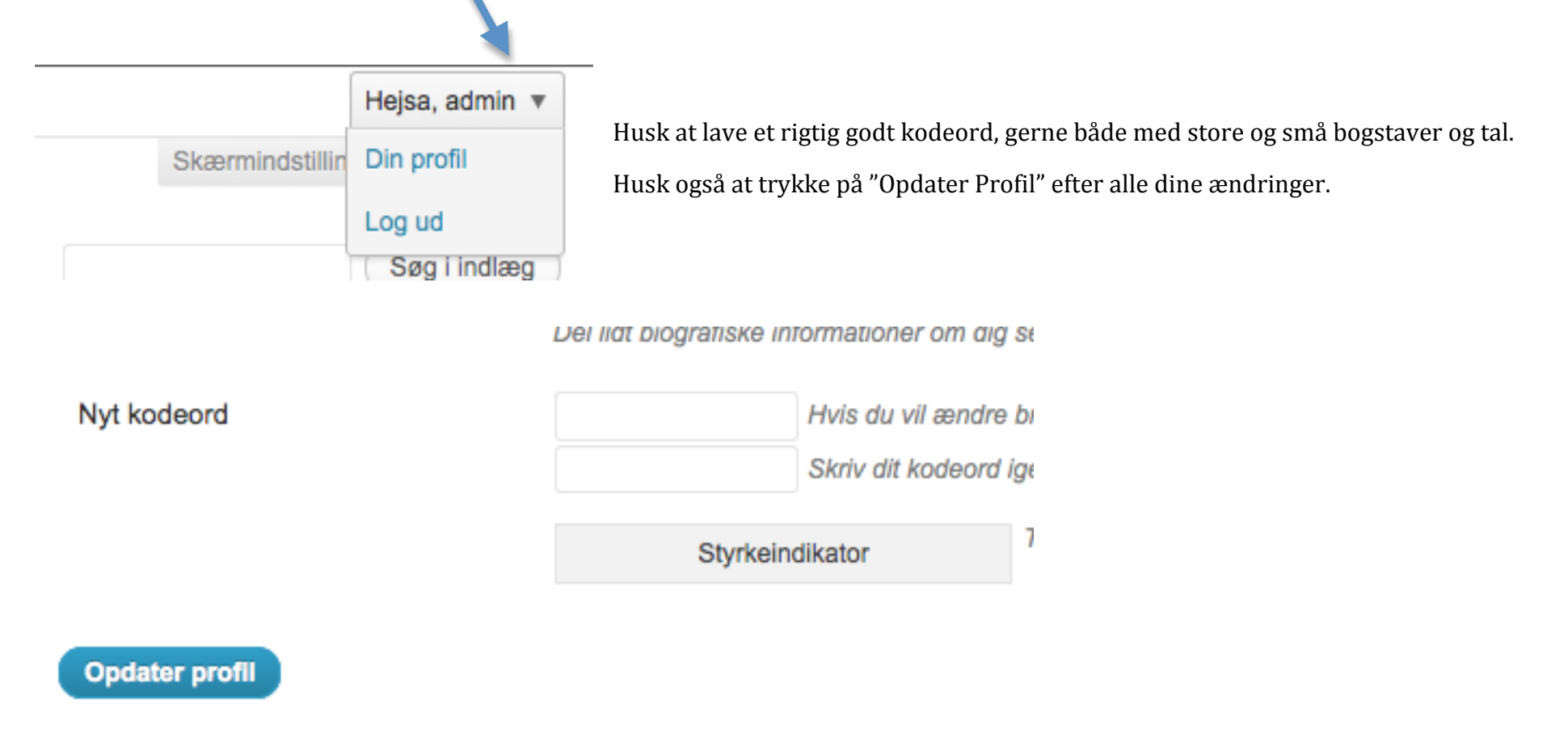

# **Administrationen - Kontrolpanelet**

Toppen af administrationen ser ud som billedet herunder.

Ved klik på titlen her – kan man komme ud og se ens blog. Dvs hvordan den ser ud når andre besøger ens hjemmeside.

| 삼 Kontrolpanel 🛛 🔻                                                                                                    | Wordpress test-site                                                                                          |                                                                                               |                                                                                                    | Hejsa, admin                 |
|----------------------------------------------------------------------------------------------------|----------------------------------------------------------------------------------------------------|-----------------------------------------------------------------------------------------------|----------------------------------------------------------------------------------------------------|------------------------------|
| Hjem<br>Opdateringer                                                                                                    | Kontrolpanel                                                                                                 |                                                                                               |                                                                                                    | Skærmindstillinger v Hjælp v |
| 🖉 Indlæg                                                                                                    | Lige nu                                                                                                    |                                                                                               | QuickPress                                                                                                    |                              |
| ි Medier                                                                                                    | Indhold                                                                                                    | Diskussion                                                                                    | Titel                                                                                                    |                              |
| a Links                                                                                                    | 1 Indlæg                                                                                                    | 1 Kommentar                                                                                   | Lipipad/indsat 🗐 💷 🖻 🖄                                                                                          |                              |
| Jider                                                                                                    | 1 Side                                                                                                    | 1 Godkendt                                                                                    | Indhold                                                                                                    |                              |
| Generation Kommentarer                                                                                                    | 1 Kategori                                                                                                   | O Afventer                                                                                    |                                                                                                    |                              |
| 🗉 Udseende 🔻                                                                                                    | O Tags                                                                                                    | O Spam                                                                                        |                                                                                                    | 1.                           |
| Temaer<br>Widgets<br>Menuer<br>Temaindstillinger                                                                                                    | Tema Twenty Eleven med 6 Widgets<br>Søgemaskiner er blokeret på webstedet.<br>Du bruger WordPress 3.2.       |                                                                                               | Tags<br>Gem kladde Nulstil                                                                                      | Udgiv                        |
| Baggrund<br>Header<br>Editor                                                                                                    | Nye kommentarer<br>Fra Hr WordPress til Hej Verd                                                             | en! #                                                                                         | Seneste kladder Klik for tænd/sluk likket ingen kladder                                                         |                              |
| Plugins Brugere                                                                                                    | Hej. Dette er en kommentar.Hvis                                                                              | du vil slette en kommentar, skal du bare logge ind og se indiæggets kommentarer. Der          | WordPress Blog                                                                                                  |                              |
| Image: Second state         Image: Second state         Image: Second sta | Alle   Afventer (0)   Godkendt   Spam (0)                                                                    | Papirkurv (0)                                                                                 | RSS-fejl: WP HTTP Error: For mange viderestillinger                                                             |                              |
| Minimer menu                                                                                                    | Indkommende links                                                                                            |                                                                                               | Andre WordPress-nyheder                                                                                         |                              |
|                                                                                                    | Denne kontrolpanelswidget bruger Google B<br>links. Det er helt ok; vi skal ikke nå noget.                   | llog Search til at vise dig, hvilke blogs, der linker til dig. Der er endnu ingen indkommende | Weblog Tools Collection: WordPress 3.2 Released<br>BuddyPress: BuddyPress 1.2.9                                 |                              |
|                                                                                                    | Plugins                                                                                                    |                                                                                               | Dev Blog: WordPress 3.2 now available                                                                           |                              |
|                                                                                                    | Mest populære<br>Post video players, slideshow alburns, ph<br>Post your videos, photo galieries/flash slides | oto galleries and music / podcast playlist (Installer) shows easily and in seconds.           | WordPress.tv: Introducing WordPress 3.2 "Gershwin"<br>Weblog Tools Collection: WordPress Theme Releases for 7/4 |                              |
|                                                                                                    | Nyeste Plugins<br>QR Print Version (Installer)                                                               |                                                                                               |                                                                                                    |                              |

WordPress manual, skrevet til version 3.2.0 - skrevet af Brian Brandt fra http://wpdk.dk

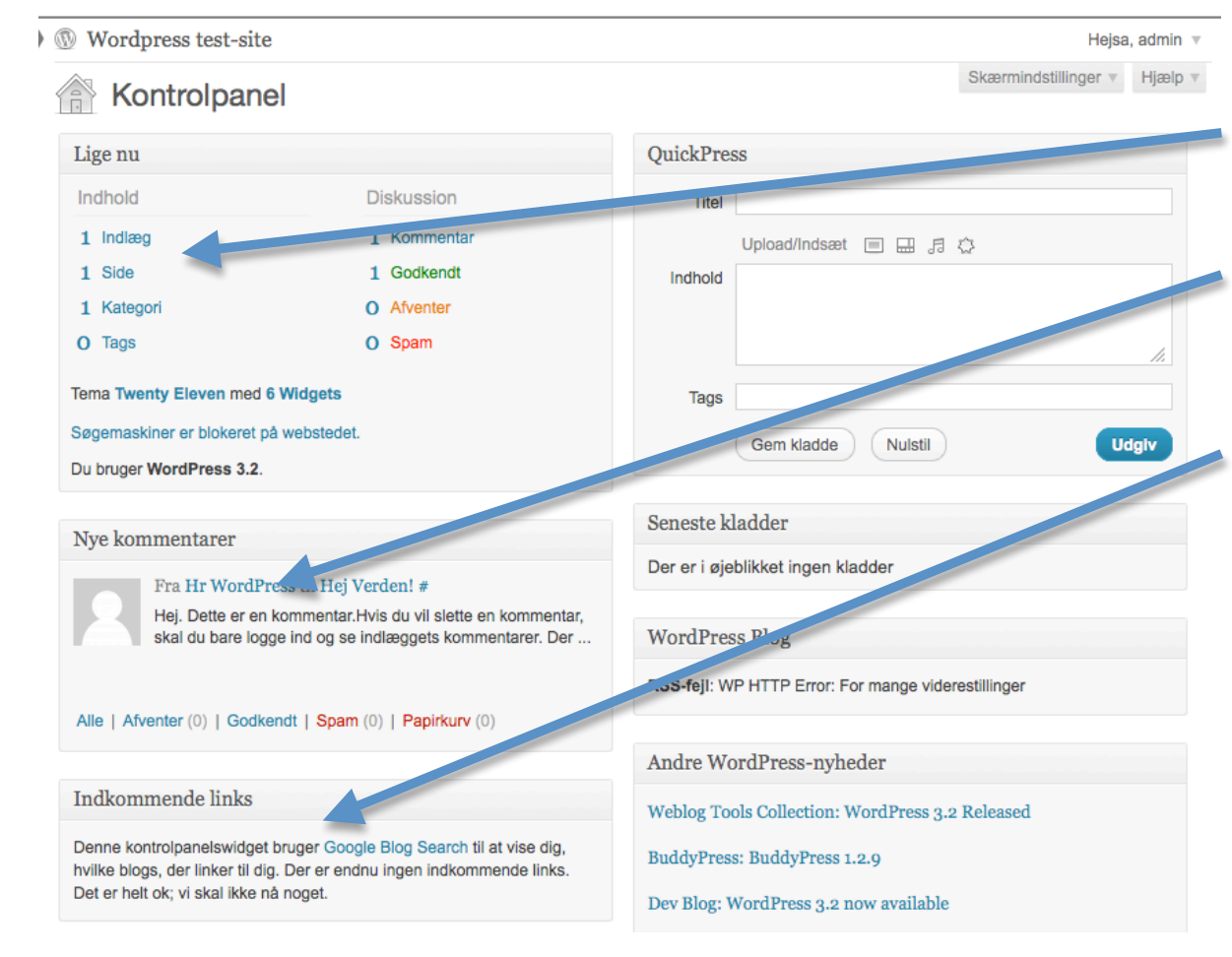

Dette er dit kontrolpanel.

Her kan du se statistik over hvor mange indlæg, sider, kategorier og tags du har.

Under det vil du kunne finde alle de kommentarer der er lagt til dine indlæg på hjemmesiden. Her kan du også direkte besvare de folk der har kommenteret.

Indkomne links viser de hjemmesider der linker til din hjemmeside.

Quickpress ude til højre giver dig mulighed for at lave et hurtigt indlæg, hvis du lige har et eller andet på hjerte der bare hurtigt skal ud. Den bruges ikke ret ofte.

Du har også et vindue der viser de kladder du evt arbejder på.

| 😭 Kontrolpanel                                                                                                    | v |   |   |
|----------------------------------------------------------------------------------------------------|---|---|---|
| Hjem                                                                                                    |   | n | e |
| Opdateringer                                                                                                    |   |   |   |
| 🖄 Indlæg                                                                                                    | v |   |   |
| Alle indlæg                                                                                                    |   |   |   |
| Tilføj nyt                                                                                                    |   |   |   |
| Kategorier                                                                                                    |   |   |   |
| Indlægstags                                                                                                    |   |   |   |
| 谆; Medier                                                                                                    | v |   |   |
| Bibliotek                                                                                                    |   |   |   |
| Tilføj ny                                                                                                    |   |   |   |
| P Links                                                                                                    | v |   |   |
| Alle links                                                                                                    |   |   |   |
| Tilføj ny                                                                                                    |   |   |   |
| Linkkategorier                                                                                                    |   |   |   |
| <b>Sider</b>                                                                                                    | v |   |   |
| Alle sider                                                                                                    |   |   |   |
| Tilføj ny                                                                                                    |   |   |   |
| Given Section Contract Contract Contrac |   |   |   |

# dministrationen – sidemenu

Som standard ser din menu sådan ud. Holder du musen over et af felterne, vil du opdage en lille nedadgående pil til højre, som hvis du klikker på den, bringer flere punkter frem.

| 🖉 Posts    |  |
|------------|--|
| Edit       |  |
| Add New    |  |
| Tags       |  |
| Categories |  |
| Plugins    |  |
| 📴 Media    |  |
|            |  |

Denne menu indeholder alle de links du har brug for at kunne gøre alle de ting der er nødvendigt. Vi tager lige et fuldt overblik på næste side.

| A Kontrolpanel       | v | "Kontrolpanel" er linket til at se forsiden igen.                                                                                                    |
|----------------------|---|----------------------------------------------------------------------------------------------------|
| Hiem                 |   | "Indlæg" er din indlægssektion – det vil sige her du skriver dine artikler.                                                                                 |
| Opdateringer         | _ | Rediger får du alle dine indlæg frem og kan derefter redigere i dem.<br>Tilføj nyt giver dig mulighed for at lave et nyt indlæg.                            |
| 🖄 Indlæg             | T | Tags er dine små søgeord du skriver for at gøre indlæg søgevenlige.<br>Kategorier giver dig mulighed for at oprette nye kategorier.                         |
| Alle indlæg          |   | "Medier" indeholder alle de ting du har uploadet til hjemmesiden.<br>Bibliotek giver dig en oversigt.                                                       |
| Kategorier           |   | Tilføj ny giver dig mulighed for at uploade filer til hjemmesiden – dette gøres normalt når man skriver et indlæg – men det kommer vi til senere.           |
| Indlægstags          |   | "Links" sektionen kan bruges til at linke ud til andre relevante sider eller venner. De links vises normalt i                                               |
| ଜ Medier             |   | ens sidemenu.                                                                                                    |
| Bibliotek            |   | Sider er stedet for alle dine statiske sider – dvs alle de sider som man altid kan se på forsiden. Det kan<br>være kontaktsiden, om hjemmesiden siden, etc. |
| Tilføj ny            | _ | Rediger og Tilføj ny er ligesom ved indlæg.                                                                                                    |
| P Links              | T | Kommentarer giver dig et komplet overblik over alle dine kommentarer – og giver dig også mulighed for                                                       |
| Alle links           |   | at besvare dem direkte fra din administration – ligesom på forsiden af kontrolpanelet.                                                                      |
| Tilføj ny            |   |                                                                                                    |
| Linkkategorier       |   |                                                                                                    |
| 📴 Sider              | T |                                                                                                    |
| Alle sider           |   |                                                                                                    |
| Tilføj ny            |   |                                                                                                    |
| <b>G</b> Kommentarer |   |                                                                                                    |

| 🗉 Udseende 🔹                                    |                                                                                                    |
|-------------------------------------------------|----------------------------------------------------------------------------------------------------|
| Temaer                                          |                                                                                                    |
| Widgets<br>Menuer                               | "Udseende" er stedet hvor du kan ændre din hjemmesides udseende. Du har som standard et simpelt design, men<br>du har mulighed for at lægge et nyt design (theme) på. Det kommer vi til senere i manualen.                                 |
| Temaindstillinger<br>Baggrund                   | Widgets er et vigtigt punkt, da den styrer hele din sidemenu ude på hjemmesiden.                                                                                                    |
| Header<br>Editor                                | Editor er for mere avancerede brugere, da du her kan ændre direkte i dine themes filer.                                                                                                    |
| Ø Plugins                                       | "Plugins" er et vigtigt punkt, da dette er stedet hvor alle dine avancerede funktioner findes. Du kan selv installere plugins. Det kommer vi til senere.                                                                                   |
| Installerede plugins<br>Tilføj nyt<br>Editor    | Editor er for meget avancerede programmører, da du skal kende til programmering for at kunne ændre i plugins –<br>dette er dog normalt unødvendigt.                                                                                        |
| Brugere        Alle brugere       Tilføj ny     | "Brugere" giver dig mulighed for at tilføje flere forfattere til din hjemmeside. Måske er man flere om at skrive<br>artikler til bloggen, og her kan du så oprette en profil til hver af forfatterne, som så kan skrive tekster til siden. |
| Din profil                                      | Din profil – her kan du ændre email og kontakt oplysninger.                                                                                                    |
| Tilgængelige værktøjer<br>Importer<br>Eksporter | Indstillinger har en masse forskellige funktioner som du kan indstille på.                                                                                                    |
| Indstillinger v                                 |                                                                                                    |
| Generelt<br>Skrivning                           |                                                                                                    |
| Læsning<br>Diskussion                           |                                                                                                    |
| Medier<br>Privatliv                             |                                                                                                    |
| Permanente links                                |                                                                                                    |

\_\_\_\_

# Oprettelse af en "statisk" side

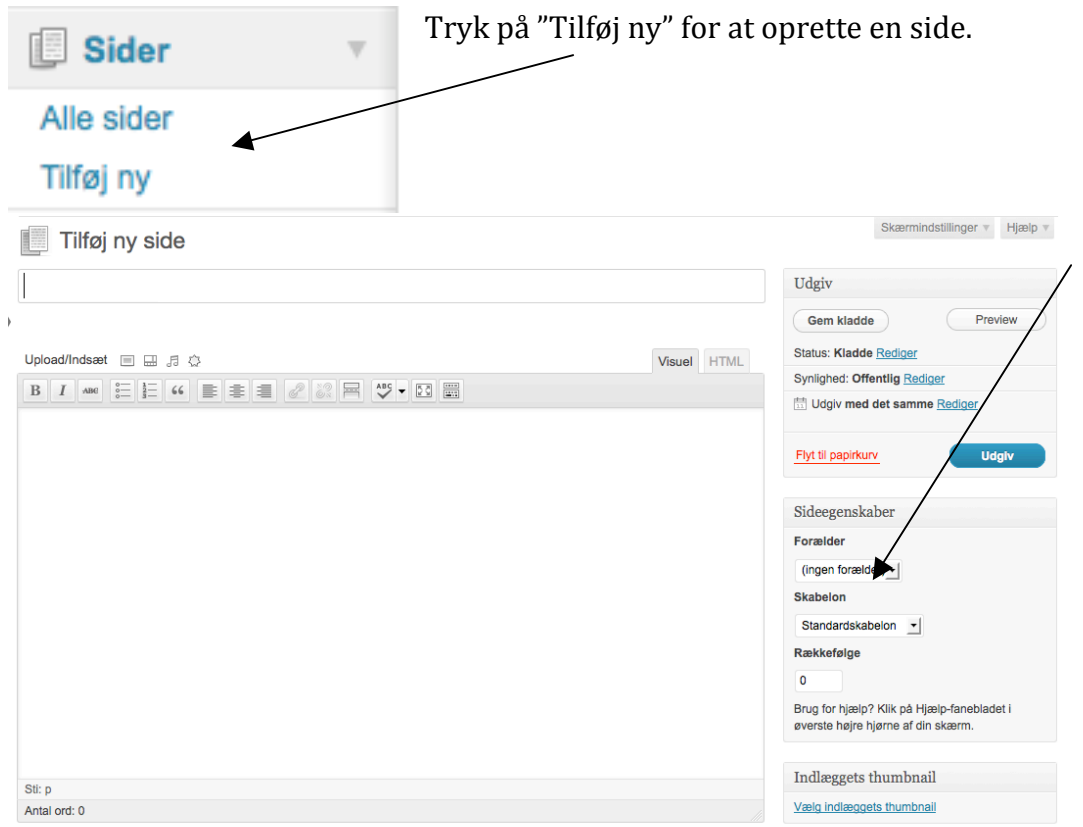

Du kan vælge om den statiske side skal have en "forælder" eller om den selv skal være en "forælder". Vælger du at den skal have en "forælder", fx kontaktsiden, så vil den side blive en underside til topsiden (forældren).

## Ex. www.mitdomæne.dk/kontakt

vælger du så eksempelvis "kontakt" som forælder til en ny side du laver der hedder "oplysninger", får din nye side en adresse som denne:

Ex. www.mitdomæne.dk/kontakt/oplysninger

Du kan også vælge forskellige skabeloner til dine sider, men det er ikke noget vi vil komme ind på her - da det ikke er noget man som standard bruger.

Du kan til gengæld give dem en rækkefølge for hvordan de skal vises på din navigations menu på hjemmesiden.

# Skrive et nyt indlæg

| 🖈 Indlæg    | T |
|-------------|---|
| Alle indlæg |   |
| Tilføj nyt  |   |
| Kategorier  |   |
| Indlægstags |   |

Rediger indlæg giver muligheden for at se alle indlæg. Tilføj nyt giver mulighed for at skrive et nyt indlæg. Indlægstags er for alle de "tags" man putter på et indlæg.

Kategorier styrer alle ens kategorier som man putter indlæg i.

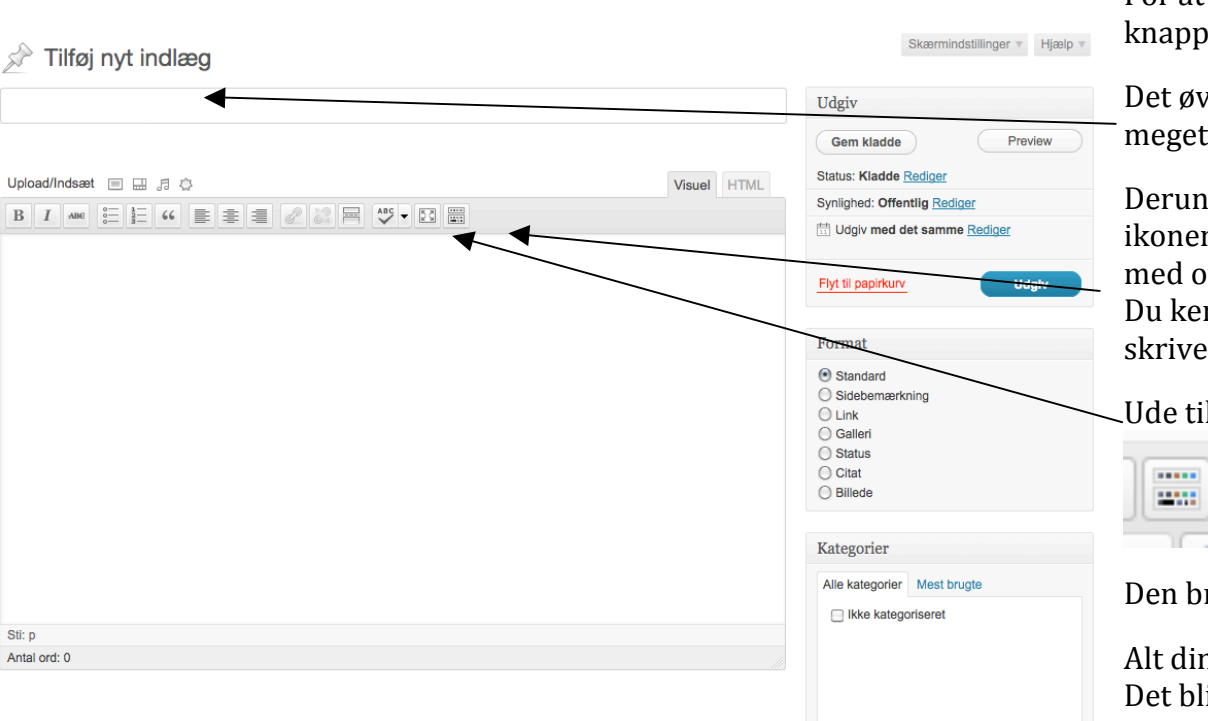

For at skrive et nyt indlæg, skal du trykke på "indlæg" knappen i menuen og det bringer denne side frem.

Det øverste felt er din titel. Det er vigtigt at den er meget sigende og beskriver hvad der er i indlægget.

Derunder har du WYSIWYG menuen – den med alle ikonerne. Den giver dig mulighed for at style din tekst med overskrifter, fed, kursiv skrift og meget andet. Du kender det sikkert fra Word eller andre skriveprogrammer.

Ude til højre skal du lige klikke på denne knap:

Den bringer nemlig en menu linie mere frem.

Alt din brødtekst skriver du i det store hvide vindue. Det bliver alt din tekst der kommer på hjemmesiden.

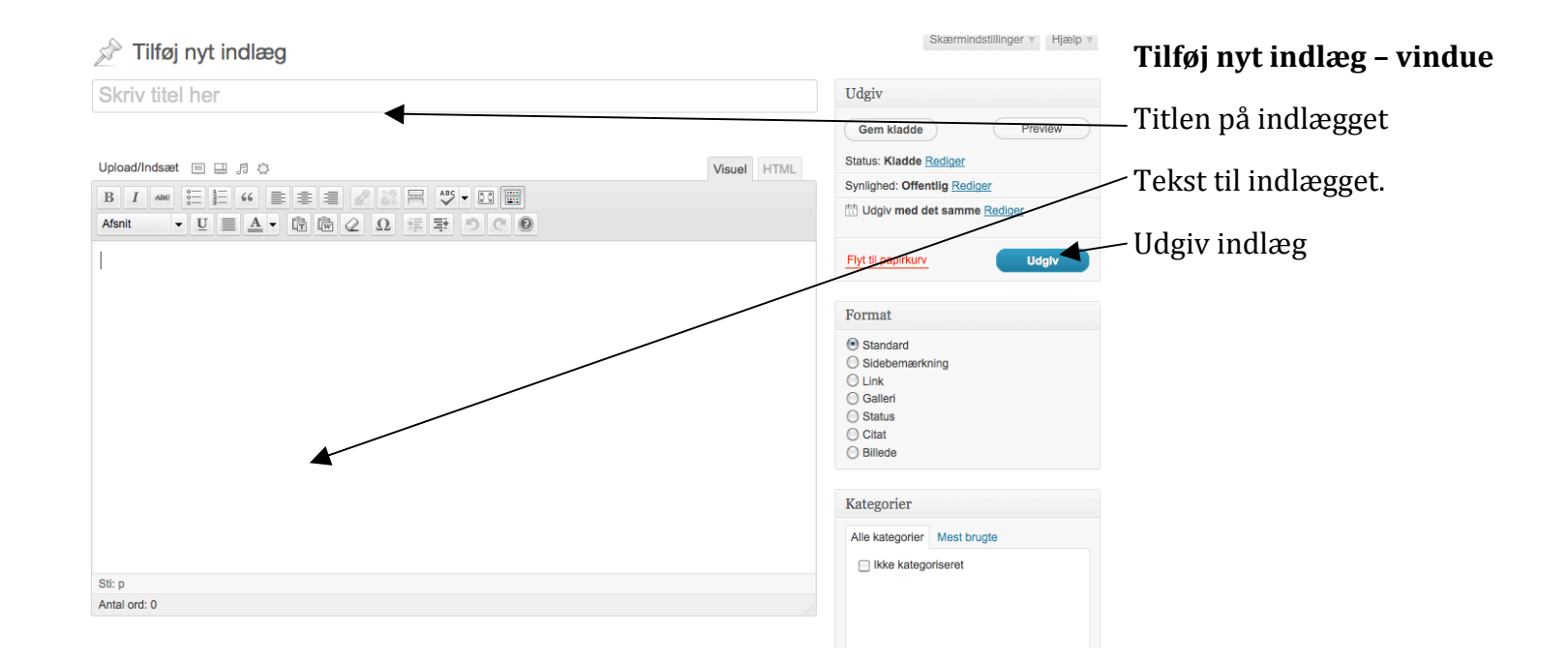

#### Indlæg admin – menu

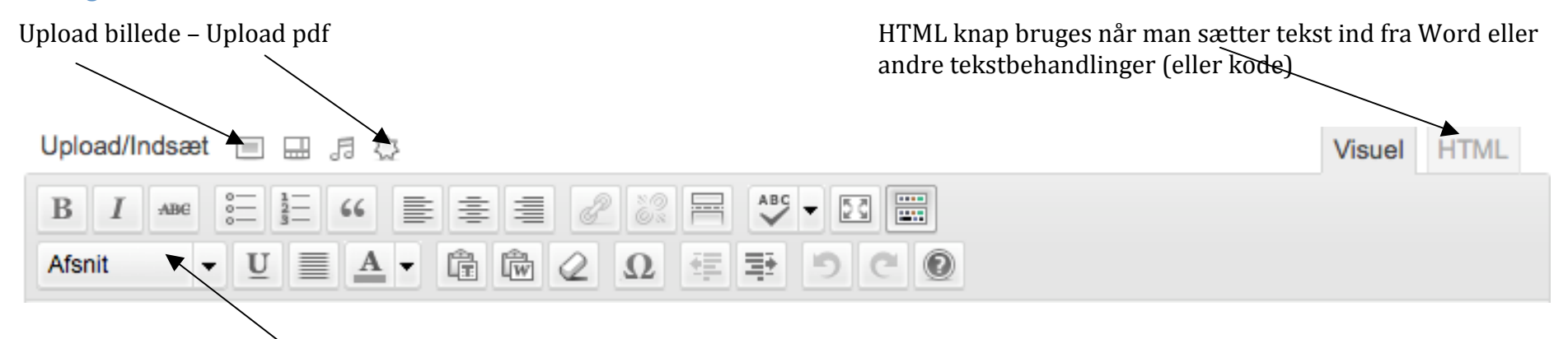

Marker tekst og vælg "overskrift 2" – vælg aldrig overskrift 1.

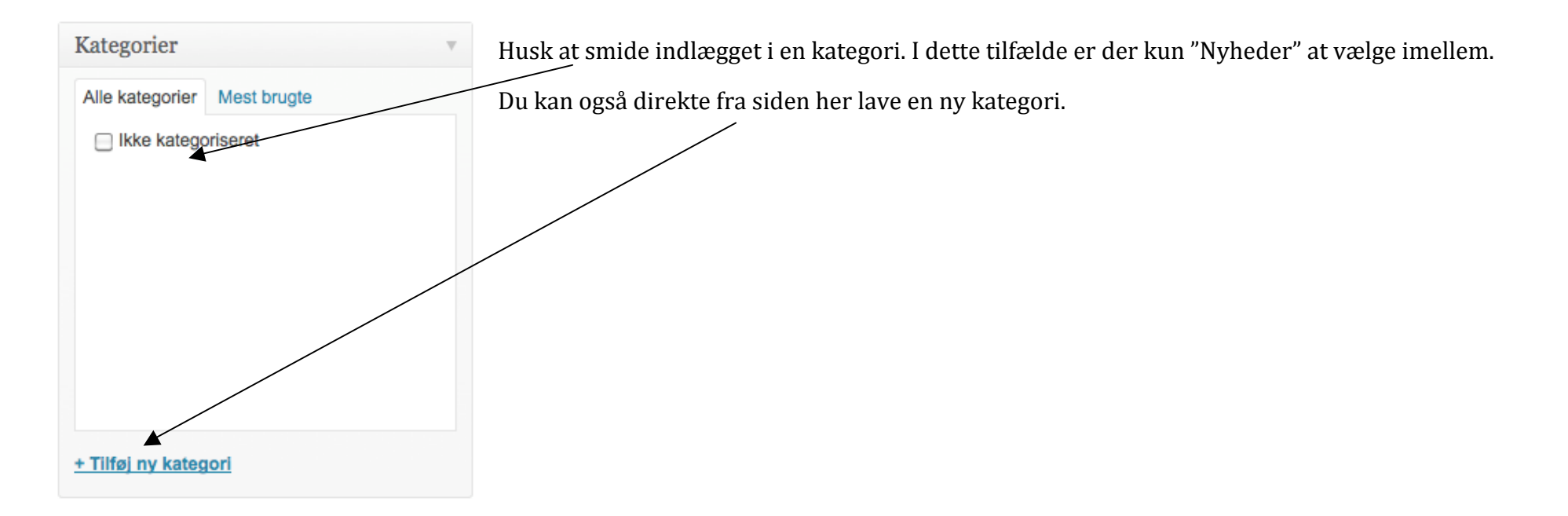

Udgiv
Gem kladde
Preview
Status: Kladde Rediger
Synlighed: Offentlig Rediger
Udgiv med det samme Rediger
Flyt til papirkury
Udgiv

Indlægstags Tilføj Adskil flere tags med kommaer Vælg mellem de mest anvendte tags

I højre side er du følgende menu.

"Udgiv" - Du kan vælge at gemme den som en kladde "Gem kladde" eller "preview" for at se hvordan det ser ud inden du "udgiver".

Du har også her mulighed for at sætte en dato på, hvornår du vil udgive din artikel. Det gøres ved dette punkt :

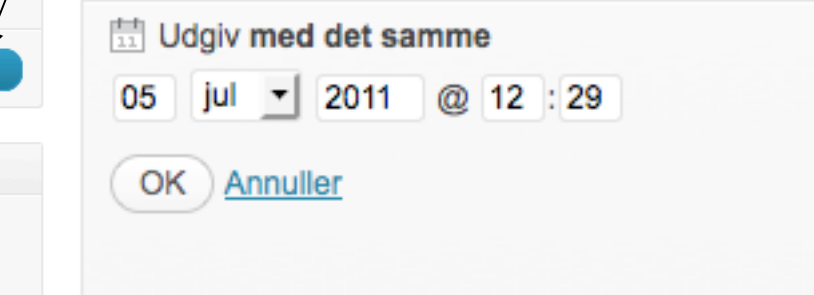

Der skriver du en dato og trykker okay.

Dette skal gøres INDEN du trykker på udgiv, ellers bliver den udgivet med det samme.

"Tags" - er ord du skriver som beskriver hvad artiklen handler om. Nogle vil mene det er dobbeltkonfetti i forhold til kategorier. I princippet er det bare en ekstra måde at kategorisere indhold.

"Kategorier" - giver dig mulighed for at skelne mellem dine artikler. Du kan tilføje en kategori ved at klikke på linket nederst. Ellers vinger du den kategori af, som passer. Hvis du ikke vinger en af, bliver den lagt i kategorien "Ikke kategoriseret".

## Værktøjslinien

Din værktøjslinje, når du skal redigere indlæg og sider, ser som standard sådan ud.

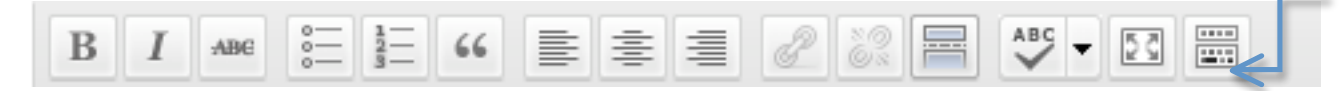

Men hvis du klikker på knappen vis/gem (Alt + Shift + Z) kommer der en ekstra værktøjslinje frem.

# Knapperne betyder

Overskrift 4

Fed tekst (Bold) - Gennemstreget - Ordnet liste (med tal) - Tekst justering (venstre-, højrestillet eller centreret tekst) -Stavekontrol/sprog

••••

Kursiv/skrå-tekst (italic) - Uordnet liste (med punkter) - Citat (quote) - Link til url - Fjern link - Mere tag - Fuld skærm Tekstformatering - Justeret sats - Indsæt som ren tekst - Fjern formatering - Indryk - Hjælp

| ₩ I лве      |                     |         |   |       |
|--------------|---------------------|---------|---|-------|
| Overskrift 4 | <u>U</u> <b>■</b> A | - 6 @ 2 | Ω | 5 C Q |
|              |                     |         |   |       |

W

Understreget - Tekstfarve - Indsæt fra Word - Indsæt specialtegn - Fortryd/gentag

Fed tekst: Marker teksten og tryk på knappen for at gøre teksten fed. Kursiv: Marker teksten og tryk på knappen for at gøre teksten kursiv **Gennemstreget:** Slår en streg igennem teksten. Kan fx illustrere en slettet tekst, som alligevel har betydning. **Uordnet liste:** En liste med uordnede punkter (bullets/prikker) Ordnet liste: En liste med tal, romertal, bogstaver el.l. Citat: Sætter den markerede tekst i et citat **Tekst justering:** Styrer om den markerede tekst skal flyde til højre eller venstre, eller om den skal centreres. Link til url: Marker teksten og tryk på knappen for at linke teksten til en anden hjemmeside Fjern link: Fjerne linket fra teksten **Mere tag:** Indikerer at teksten skal deles her, hvis den vises i en oversigt (dette virker ikke på alle sider) Stavekontrol: Her kan du vælge hvilket sprog din stavekontrol skal være Fuld skærm: Rediger i fuld skærm **Tekstformatering:** Her kan du vælge pre-formaterede tekster så som overskrifter, afsnit m.m. (vælg aldrig overskrift 1) **Understreget:** Sætter en streg under den markerede tekst Justeret sats: Også kaldet lige højremargen. Her forsøger Wordpress at få teksten til at stå lige i begge sider Tekst farve: Her kan du give din tekst en anden farve Indsæt som ren tekst: Teksten du indsætter her vil ikke blive formateret på nogen måde. Dette er en fordel, hvis du indsætter kode, som Wordpress kan læse og formatere. Indsæt fra Word: Skal du indsætte tekst fra Word eller andre tekstredigeringsprogrammer, skal du bruge denne. Det er aldrig en god idé at indsætte formateret tekst. Denne knap fjerner al formatering fra word. Fjern formatering: Fjerne formateringen fra den markerede tekst

WordPress manual, skrevet til version 3.2.0 - skrevet af Brian Brandt fra http://wpdk.dk

**Indsæt specialtegn:** Indsæt et specialtegn/glyph så som: £  $\beta \sqrt{}$ 

Indryk: Rykker den markerede tekst en smule frem (eller tilbage)

Fortryd/gentag: Fortryd handling eller gentag handling

Hjælp: Tryk her for yderligere hjælp om teksteditoren

# Måden at bruge værktøjslinien

For at bruge de fleste af punkterne på menuen, kræver det at du markerer noget tekst op, og så trykker på ikonet for det du vil formattere efterfølgende.

Vil du fx lave et link i din artikel, markerer du det tekst du vil linke, og trykker på kæde-ikonet.

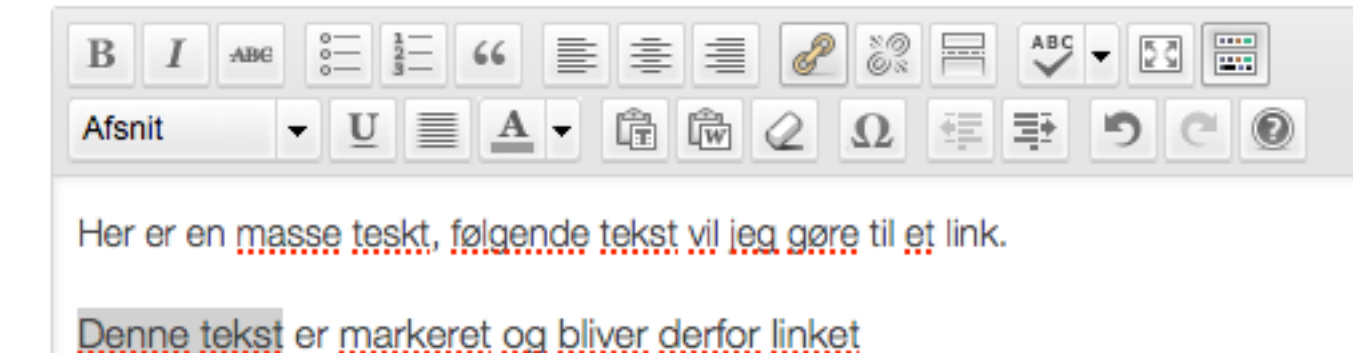

## Skærmindstillinger

Når du redigerer et indlæg er der nogle indstillinger, der ikke vises som standard. Her iblandt thumbnail-indstillinger, forfatter og egne-felter. Det er ikke sikkert, at du på noget tidspunkt får brug for disse indstillinger, men du aktiverer dem således. Hejsa, admin v Skærmindstillinger v Hjælp v

Start med at trykke på knappen "skærmindstillinger" helt oppe i højre hjørne.

Nu skulle nedenstående box gerne komme frem.

Selvsagt er alle tjekkede elementer aktiveret og alle de andre deaktiveret.

 Vis på skærm

 Image: Skærm-layout

 Antal kolonner:
 1
 0 2

## Indsætte et billede i en artikel

Øverst på menuen har du disse ikoner.

| Upload/Indsæt |  |  | 5 | * |
|---------------|--|--|---|---|
|---------------|--|--|---|---|

De giver dig mulighed for at uploade billeder til din artikel. Ikonet længst til venstre er billedebehandleren.

Den giver dig mulighed for at vælge en fil fra din computer, når du trykker på "browse".

Den uploader så billedet du har valgt og giver dig lidt forskellige indsætningsmuligheder.

|                 | Filnavn: placeholder.jpg                                                                                                    |
|-----------------|----------------------------------------------------------------------------------------------------|
|                 | Filtype: image/jpeg                                                                                                    |
|                 | Upload-dato. 5. juli 2011                                                                                                    |
|                 | Størrelsesforhold: 1024 × 768                                                                                                    |
| Rediger billede |                                                                                                    |
|                 |                                                                                                    |
| Titel           | * placeholder                                                                                                    |
| Alt-tekst       |                                                                                                    |
|                 | Alternativ tekst til billedet, fx "Mona Lisa"                                                                                       |
| Billedtekst     |                                                                                                    |
| Beskrivelse     |                                                                                                    |
|                 |                                                                                                    |
| Link-URL        | http://streak.dk/forthewordpress/wp-content/uploads/placeholder.jpg                                                                 |
|                 | Ingen Fil-URL Indlægs-URL                                                                                                    |
|                 | Skriv en link-url eller klik ovenfor for forudindstillinger.                                                                        |
| Justering       | ● Ingen ○ Venstre ○ Center ○ Højre                                                                                                  |
| Størrelse       | ○ Thumbnail         ● Medium         ○ Stor         ○ Fuld størrelse           (150 × 150)         (300 × 225)         (1024 × 768) |
|                 | Indsæt i indlæg Brug som indlæggets thumbnail Slet                                                                                  |
|                 |                                                                                                    |

Du kan vælge at give den en billedtekst eller beskrivelse. Få den til at linke til noget bestemt. Indsætte den venstre eller højre justeret, eller i forskellige størrelser.

DuJ

Tilføj et billede

Maksimal upload

Fra Computer Fra URL Mediebibliotek

er browseruploaderen

Tilføj mediefiler fra din computer

Browse.

Upload Annuller

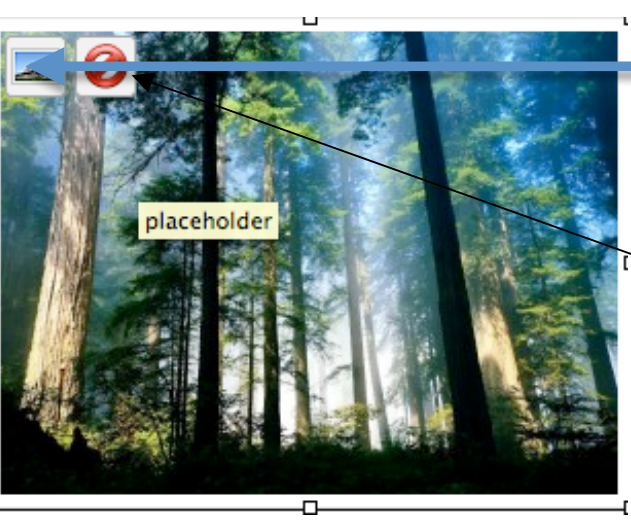

 For at ændre i billedet når det er sat ind, holder du musen over og klikker øverst til venstre på billedet på dette ikon:

Her sletter du også billedet ved at trykke på den røde knap.

randt fra http://wpdk.dk

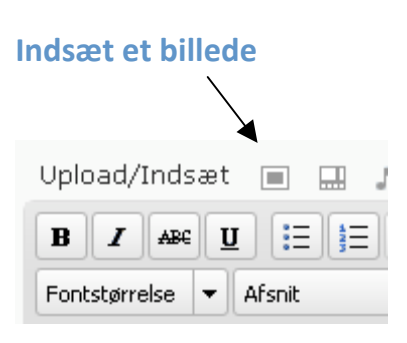

| Tilføj et billede                               |
|-------------------------------------------------|
| Fra Computer Fra URL Galleri (1) Mediebibliotek |
| Tilføj mediefiler fra din computer              |
| Browse Upload Annuller                          |
| Maksimal upload filstørrelse:80MB               |
| Du bruger browseruploaderen.                    |

Du kan vælge at indsætte billeder ved at

- Uploade dem fra din computer
- Indsætte en URL til et eksisterende billede på internettet
- Indsætte fra et tidligere uploadet billede
- Indsætte fra Nextgen gallery (galleri pluginet)

# Tilføj billede – administration

| <b>Titel</b> – noget billedet skal have<br><b>Alt-tekst</b> – Vises hvis der skulle være noget i vejen                | Rediger billede        | Filnavn: placeholder.jpg<br>Filtype: image/jpeg<br>Upload-dato. 5. juli 2011<br>Størrelsesforhold: 1024 × 768 |
|----------------------------------------------------------------------------------------------------|------------------------|----------------------------------------------------------------------------------------------------|
| med billedet og billedet ikke kan vises. Denne tekst<br>bliver også læst af skærmlæsere.                              | Titel *                | placeholder                                                                                                   |
| Billedtekst – er teksten der kommer under billedet                                                                    | Alt-tekst              | Alternativ tekst til billedet, fx "Mona Lisa"                                                                 |
| <b>Beskrivelse</b> – Beskrivelsen af billedet (bruges<br>sjældent)                                                    | Billedtekst            |                                                                                                    |
| <b>Link URL</b> – her skrives en link adresse hvis billedet<br>skal linke til noget.                                  | Beskrivelse            |                                                                                                    |
| <b>Justering</b> – hvordan skal billedet sidestilles.                                                                 | Link-URL               | http://streak.dk/forthewordpress/wp-content/uploads/placeholder.jpg                                           |
| <b>Størrelse</b> – skal det være et thumbnail eller fuld<br>størrelse (Vælges thumbnail sørg for at trykke på "fil    |                        | Skriv en link-url eller klik ovenfor for forudindstillinger.                                                  |
| url" hvis du skal kunne åbne billedet i stor størrelse).                                                              | Justering<br>Størrelse | Thumbnail     Medium     Stor     Fuld størrelse                                                              |
| <b>Indsæt i indlæg</b> – billedet sættes ind.<br>Her kan du også vælge at bruge billedet som<br>indlæggets thumbnail. |                        | (150 × 150)     (300 × 225)     (1024 × 768)       Indsæt i indlæg     Brug som indlæggets thumbnail     Slet |
| Du kan læse mere om thumbnails senere i manualen.                                                                     | Gem alle ændringer     |                                                                                                    |

## Rediger et billede i indlæg/side admin

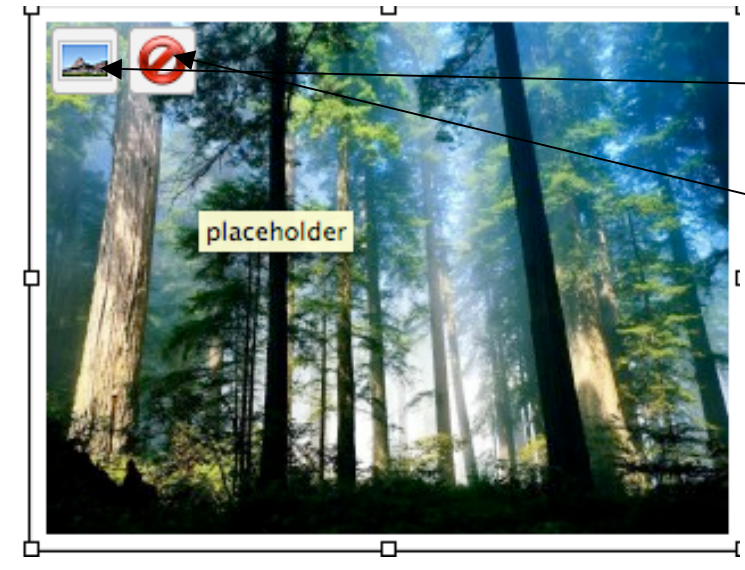

<sup>–</sup>For at redigerer i et billede, skal du føre musen henover billedet og klikke på "den lille rude".

-For at slette billedet skal du trykke på den "røde" knap.

Når du kommer ind i rediger billede admin, får du igen de forskellige muligheder, og med et preview af hvordan teksten ser ud i forhold til billedet.

Husk at trykke "opdater" når du er færdig.

| lorem ipsum dolor sit amet consectetuer velit pretium                                                                                                    |
|----------------------------------------------------------------------------------------------------|
| ismod ipsum enim. Mi cursus at a mollis senectus id arcu gravida quis urna. Sed et                                                                                      |
| lis la tempus Morbi mauris tinciaunt enim in mauris. Pede eu risus velit libero<br>toque enim lorem adipiscing ipsum consequat. In malesuada et sociis tincidunt tempus |
| llentesque cursus convallis ipsum Suspendisse. Risus In ac quis ut Nunc convallis<br>oreet ante Suspendisse Nam. Amet amet urna condimentum Vestibulum sem at Curabitur |
| rem et cursus. Sodales tortor fermentum leo dui habitant Nunc Sed Vestibulum. Ut lorem                                                                                  |
| 💿 💻 Ingen 🛛 🍧 Venstre 🕥 📑 Center 🔘 📑 Højre                                                                                                    |
| placeholder                                                                                                    |
|                                                                                                    |
|                                                                                                    |
|                                                                                                    |
| http://streak.dk/forthewordpress/wp-content/uploads/placeholder.jpg                                                                                                    |
| Ingen Nuværende link Link til billede                                                                                                    |
| kriv en link-url eller klik ovenfor for forudindstillinger.                                                                                                    |
|                                                                                                    |

# Hvad er et thumbnail billede?

(Denne funktion kræver at dit WordPress tema er sat op til at fungere med thumbnails – ellers vil du ikke have dette) Du kan i alle indlæg indsætte et thumbnail-billede.

Indlæggets thumbnail

# Vælg indlæggets thumbnail

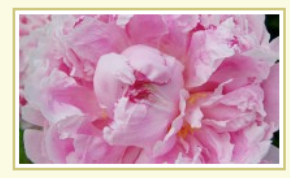

# Formering af bonderoser

Min kone køber gerne afskårne bonderoser til vaserne, når blomsterne er afblomstret kommer frøkærnerne til syne. Spørgsmål: Kan jeg så ... [Læs resten...]

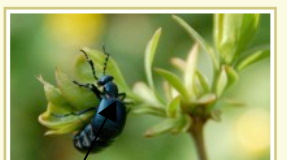

#### Havens dyr og insekter Haven er ikke kun blomster og planter, men i lige så høj grad

dyr og insekter. Det er smukt, når sommerfuglene sværmer i et virvar omkring ... [Læs resten...]

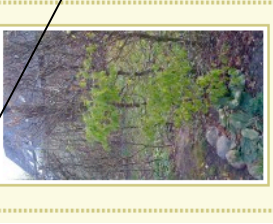

#### Hvornår springer bøgen ud ?

I min have sprang bøgen ud d. 20. april. Hele hækken var ikke sprunget ud, men en masse fine grønne pletter i bøgehækken er ikke at ... [Læs resten...]

Det er et billede, som ikke umiddelbart bliver vist på siden. Den bliver som regel vist, hvis man har en kategori-oversigt eller på forsiden hvor alle de nyeste indlæg bliver vist. Se billedet til højre. (Thumbnails)

Billedet fungerer som en slags visuel ID for indlægget. Læseren vil derfor tænke på indlægget, hver gang vedkommende ser billedet.

# Forskellen på "indlæg" og "sider"

Sider er de statiske sider, dvs det kan være "forsiden", "kontaktsiden", etc. De fungerer som regel som din navigation også.

Indlæg fungerer så som dine "nyheder". Dvs de nyheder man løbende skriver er "indlæg". Indlæg ligger kategoriseret i "kategorier", hvorimod sider bare er der.

| Dians Lest Di                                                          | og                                                 |
|------------------------------------------------------------------------|----------------------------------------------------|
| vi tester og tester                                                    |                                                    |
|                                                                        |                                                    |
| Velkommen til                                                          | Sider<br>» About                                   |
| Dette er min hjemmeside, den handler om fisk.                          | » Kontakt<br>» Velkommen til                       |
| kan se alle mine artikler i højre side.                                | Nye indlæg                                         |
| Hvis i vil se mine artikler, er dette det direkte link. Alle artikler. | » Sådan viser vi et billede<br>» Det første indlæg |
| Destinent slatter in slatter                                           | Kategorier<br>» Test kategori                      |

Et link til en side ser sådan ud: http://testblog.dk/kontakt Et link til et indlæg ser sådan ud: http://testblog.dk/kategori/indlæg.html

Sider bliver ikke lagt i kategorier.

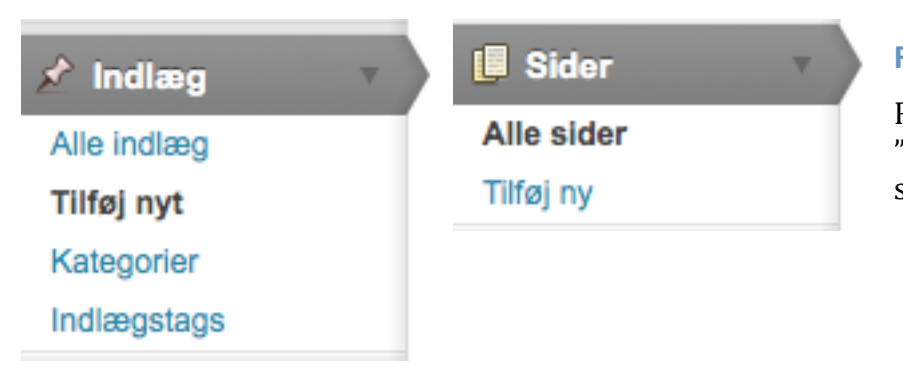

# Rediger "indlæg" eller "side".

Redigering af indlæg og sider er ens. Du kan trykke på "indlæg" eller "sider" ude i venstre sidemenu for at få en oversigt over alle indlæg eller sider.

Forfatter

Forfatter

admin

I oversigten får du alle de sider der er skrevet indtil nu. Du kan vælge at redigere siden ved at klikke på titlen.

Eller ved at føre musen henover, kommer der en lille menu under titlen.

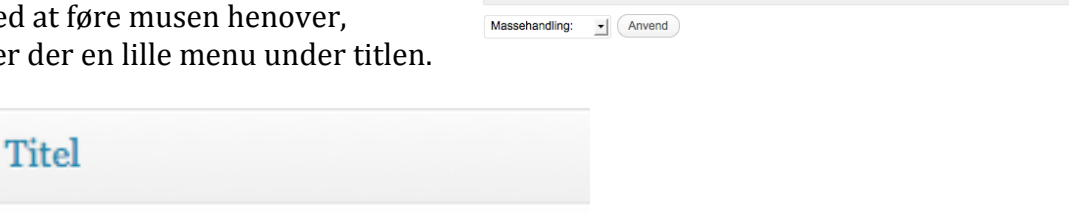

Sider Tilføj ny

+ Anvend

Vis alle datoer

Alle (1) | Udgivet (1

Massehandling:

Eksempelside

🗆 Titel

🗆 Titel

#### Eksempelside

# Rediger | Lynrediger | Papirkurv | Vis

Der kan du redigere eller lave en quick rediger. Du kan også gå direkte ud på hjemmesiden og se siden. Eller du kan vælge at slette den direkte her.

- Filtrer

Skærmindstillinger v Hjælp v

52 minutter sider

Date

Udgivet

Dato

Søgesider

1 emne

1 emne

| Udseende v        | Widgets området                                    | Brians test blog                                                                                                    |                                   |
|-------------------|----------------------------------------------------|----------------------------------------------------------------------------------------------------|-----------------------------------|
| Temaer            | Dette område styrer din sidemenu på hjemmesiden. — | vi tester ug tester                                                                                                    |                                   |
| Widgets           |                                                    |                                                                                                    |                                   |
| Menuer            |                                                    | Velkommen tit                                                                                                    | About<br>Kontakt                  |
| Temaindstillinger |                                                    | I kan se alle mine artikler i højre side.<br>Hvis i vil se mine artikler er dette det direkte link <u>alle artikler</u> | » Sådan viser vi et billede       |
| Baggrund          |                                                    |                                                                                                    | » Det første indlæg<br>Kategorier |
| Header            |                                                    | Rediger dece indiag.                                                                                                    | » Test kategori                   |
| Editor            |                                                    | Brians test blog er stolt af at køre WordPress<br>Indlæg (RSS) og Kommentarer (RSS).                                    |                                   |
|                   |                                                    |                                                                                                    |                                   |

Det fungerer ved at du træk/slipper de små grå bokse over i det store område til højre hvor der står "sidebar 1".

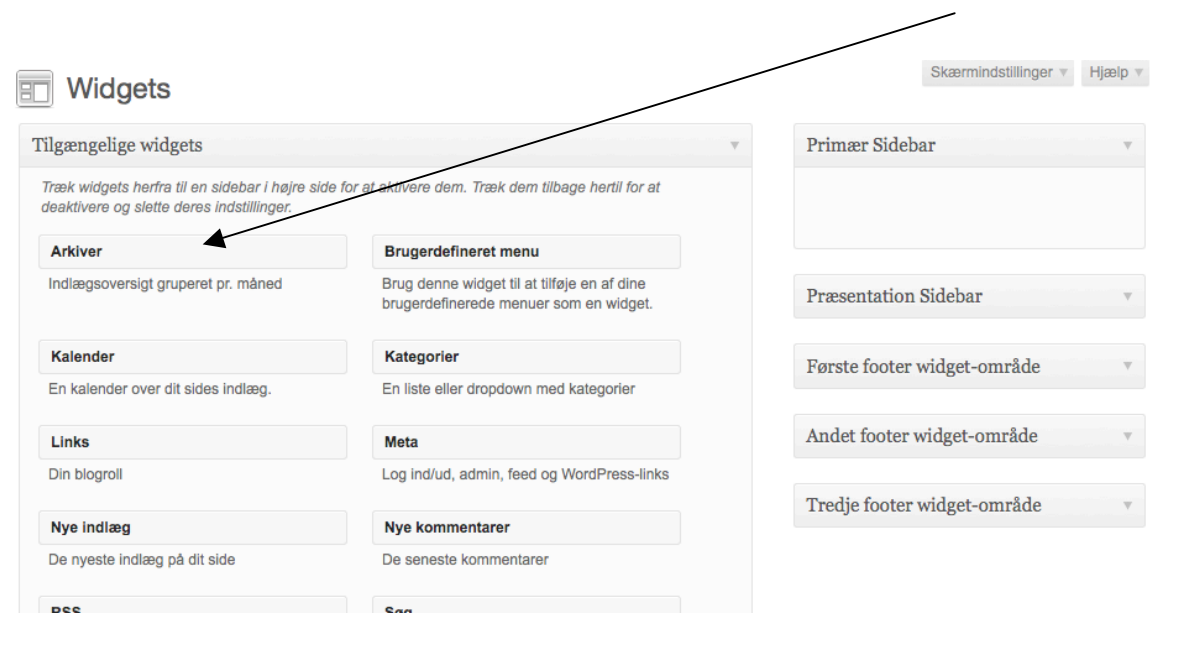

Nogle themes har flere "sidebar" bokse.

Du kan tilføje ting som "Nye indlæg", "Nye kommentarer" "kategorier" etc...

Hvis du kender til lidt HTML, kan du indsætte en "Tekst" boks og skrive lidt tekst i den, evt indsætte et billede med et link i. Du kan ikke bruge PHP kode i tekstboksen – dog kan javascript godt køres.

Skærmindstillinger v Hjælp v = Widgets Træk og slip boksen du vil have til at vise i sidemenuen ude på din hjemmeside. Tilgængelige widgets Primær Sidebar Træk widgets herfra til en side re side for at aktivere dem. Træk dem tilbage hertil for at deaktivere og slette deres indstillinger. Arkiver Brugerdefineret menu Indlægsoversigt gruperet pr. måned Brug denne widget til at tilføie en af dine Præsentation Sidebar brugerdefinerede menuer som en widget. Kalende Kategorier Første footer widget-område En kalender over dit sides indlæg En liste eller dropdown med kategorier Andet footer widget-område Links Meta Din blogroll Log ind/ud, admin, feed og WordPress-links Tredje footer widget-område Nye indlæg Nye kommentarer Primær Sidebar Når en boks er tilføjet, kan du rette i den ved at klikke på den lille pil ude til højre på den grå T boks. Sider Det er også den måde du fjerner en boks på, ved at klikke på "fjern" i bunden af boksen. Titel: Alle widgets bokse plejer at have nogle forskellige muligheder for at indstille efter dit behov. Sorter efter: Sidens titel • Udeluk: Side-ID'er, ads af kommaer. Gem Slet | Luk

## **Forskellige widgets**

Tekst boksen er ret magtfuld, da den giver dig lov til at indsætte alt det du har lyst til. Du kan indsætte billeder her, ganske almindelig tekst, eller javascripts.

| Titel:                   |      |     |
|--------------------------|------|-----|
| itei.                    |      |     |
|                          |      |     |
|                          |      |     |
|                          |      |     |
|                          |      |     |
|                          |      |     |
|                          |      |     |
|                          |      |     |
|                          |      |     |
|                          |      |     |
|                          |      |     |
|                          |      |     |
|                          |      |     |
| 🗌 Tilføj automatisk afsr | nit. |     |
| jern   Luk               |      | Gem |
|                          |      |     |

| Kategorier                                                                           | ▼ |
|--------------------------------------------------------------------------------------|---|
| Titel:                                                                               |   |
| <ul> <li>Vis som dropdown</li> <li>Vis antal indlæg</li> <li>Vis hierarki</li> </ul> |   |
| Fjern   Luk Gen                                                                      |   |

Kategorier giver en liste over alle

kategorier som man har

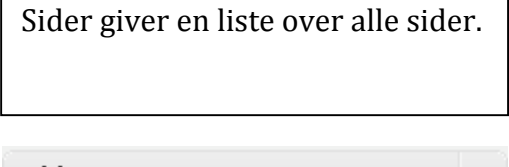

| Sider                           | $\mathbf{v}_{i}$ |
|---------------------------------|------------------|
| Titel:                          |                  |
| Sorter efter:                   |                  |
| Sidens titel                    | •                |
| Udeluk:                         |                  |
| Side-ID'er, adskilt af kommaer. |                  |
| Fjern   Luk Gem                 |                  |

Nye indlæg giver en liste over alle nye indlæg.

| Nye indlæg                                   | v |
|----------------------------------------------|---|
| Titel:                                       |   |
| Antal indlæg der skal vises: 5<br>(højst 15) |   |
| Fjern   Luk Gem                              |   |

Søg giver dine besøgende en mulighed for at søge på bloggen.

| Søg         | T   |
|-------------|-----|
| Titel:      |     |
| Fjern   Luk | Gem |

WordPress manual, skrevet til version 3.2.0 - skrevet af Brian Brandt fra http://wpdk.dk

# Menuer

| Udseende       *         Temaer       *         Widgets       *         Menuer       *         Temaindstillinger       *         Baggrund       *         Header       *         Editor       * | <ul> <li>For at komme ind i menu-styringen skal du trykke på punkter<br/>menuen til venstre.</li> <li>I toppen af menu-oversigten er menuens navn. Første gang dr<br/>administration, skal du oprette en ny, ved at klikke på "+" teg<br/>Du kan også lave en ny menu, så du har to (eller to at skifte m<br/>trykke på "+" tegnet.</li> </ul> | t menu, under udseende i<br>u kommer ind i denne<br>met.<br>hellem). Det gøres ved igen at                                              |
|----------------------------------------------------------------------------------------------------|----------------------------------------------------------------------------------------------------|----------------------------------------------------------------------------------------------------|
| main +<br>Menunavn main<br>Slet menu                                                                                                    | Tilføj automatisk nye oversider.      Gem men                                                                                                    | Nar en menu er<br>oprettet, skal du sørge<br>for, at den bliver valg under "Tema lokationer".                                           |
| Forside                                                                                                    | Brugerdefineret v                                                                                                    | Alle dine menupunkter ligger ned som lysegrå bokse. Du<br>kan ændre i rækkefølgen ved simpel træk & slip. Træk en<br>boks op eller ned. |
| Eksempelside                                                                                                    | Side 🔻                                                                                                    | Her kan du nogen gange bestemme hvor og hvilken menu                                                                                    |
| Ikke kategoriseret                                                                                                    | Kategori 🔻                                                                                                    | der skal vises på din side.                                                                                                    |

# Tilføj menu-punkter til din menu

Det er via de boksene til venstre i menu admin at du tilføjer flere links til din menu.

Du markerer en titel af, og trykker på knappen "Tilføj til menu".

Du vil bemærke, at der kommer en ekstra grå boks i det store vindue i midten – det er dit nye menu-punkt der er blevet tilføjet.

## **Brugerdefinerede:**

Her kan du selv bestemme url'en (linket) til en ekstern side (eller intern). Etiket bliver navnet på dit menu-punkt.

## Sider:

Indsæt en af dine statiske sider.

## Kategorier:

Lav et link til indlægskategorierne ved at vælge dem her.

Den eneste måde du pt kan tilføje indlæg til din menu, er via "Brugerdefinerede links".

| Brugerdefinerede links v |                 |  |
|--------------------------|-----------------|--|
| URL                      | http://         |  |
| Etiket                   | Menupunkt       |  |
|                          | Tilføj til menu |  |

| Sider            |          |     |                 |
|------------------|----------|-----|-----------------|
| Seneste          | Se alle  | Søg |                 |
| Ekse             | mpelside |     |                 |
| <u>Vælg alle</u> |          |     | Tilføj til menu |

| Kategorier         |         |                 |  |  |  |  |
|--------------------|---------|-----------------|--|--|--|--|
| Mest brugte        | Se alle | Søg             |  |  |  |  |
| Ikke kategoriseret |         |                 |  |  |  |  |
| Vælg alle          |         | Tilføj til menu |  |  |  |  |

## **Opdatering af Wordpress**

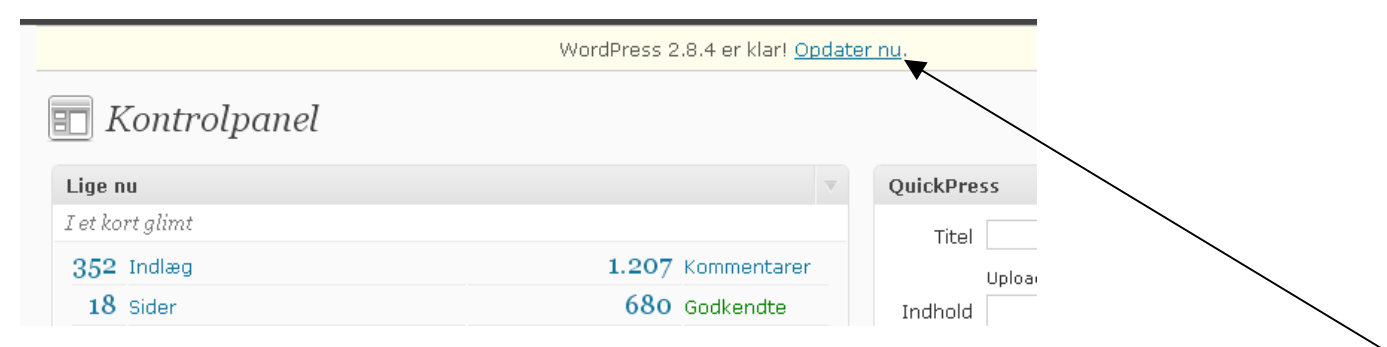

Wordpress giver en besked i toppen af din administration når der er en ny version klar. Og så trykker man bare på "opdater nu".

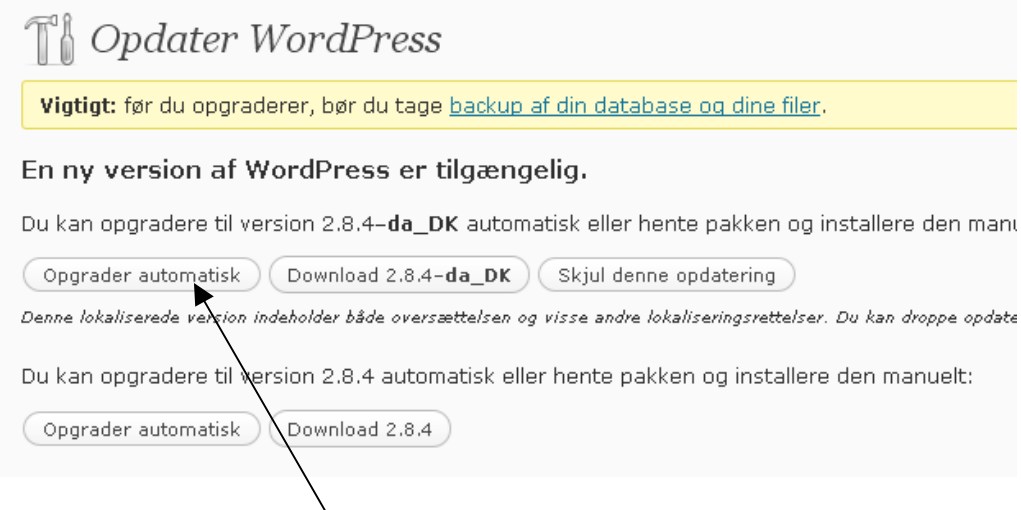

Wordpress kommer med en vigtig besked i toppen – lav en backup af dine filer og database.

Ellers trykker du bare på "Opgrader Automatisk" og så går den i gang med at opdatere sig selv og så behøver du ikke bekymre dig længere.

# **Opdatering af plugins**

| 🔌 Plugins 1 🛛 🤜       |  |  |  |  |
|-----------------------|--|--|--|--|
| Installeret           |  |  |  |  |
| Tilføj nyt            |  |  |  |  |
| Editor                |  |  |  |  |
| PDA                   |  |  |  |  |
| Akismet-indstillinger |  |  |  |  |

Plugins skal jævnligt også opdateres, som regel efter at du har opdateret til den nyeste version af Wordpress, skal man ind og opdatere en række plugins.

Du har også mulighed for at tilføje nye plugins, hvis du har brug for yderligere funktioner af en art.

At rette i dem skal man holde sig fra, med mindre man ved 100% hvad man har gang i, da det er php kodeforståelse der skal bruges derinde.

Få en oversigt over alle dine plugins ved at trykke på "installeret".

Du kan sortere alle dine plugins efter forskellige kriterier. Alle – Aktive – Aktivt for nyligt – Inaktivt – Opdatering tilgængelig

| Du kan lede igennem listen efter de plugins der<br>eller du kan vælge at klikke på "opdater <u>ing</u> | 🖉 Håndter plugins                                                              |                                                   | skal opdateres,<br>tilgængelig". |
|----------------------------------------------------------------------------------------------------|--------------------------------------------------------------------------------|---------------------------------------------------|----------------------------------|
|                                                                                                    | Alle (30)   Aktive (29)   Aktivt for nylig (1<br>Massehandling: Massehandling: |                                                   |                                  |
|                                                                                                    | Plugin                                                                         | Beskrivelse                                       |                                  |
|                                                                                                    | .html on PAGES                                                                 | Adds .html to pages.                              |                                  |
|                                                                                                    | Deaktiver   Rediger                                                            | Version 1.1   Af IntroSites   Besøg pluginsite    |                                  |
|                                                                                                    | Add Logo to Admin                                                              | Adds a custom logo to your site's Admin header an |                                  |

Når du har klikket på "opdatering tilgængelig", får du en liste over de plugins der skal opdateres.

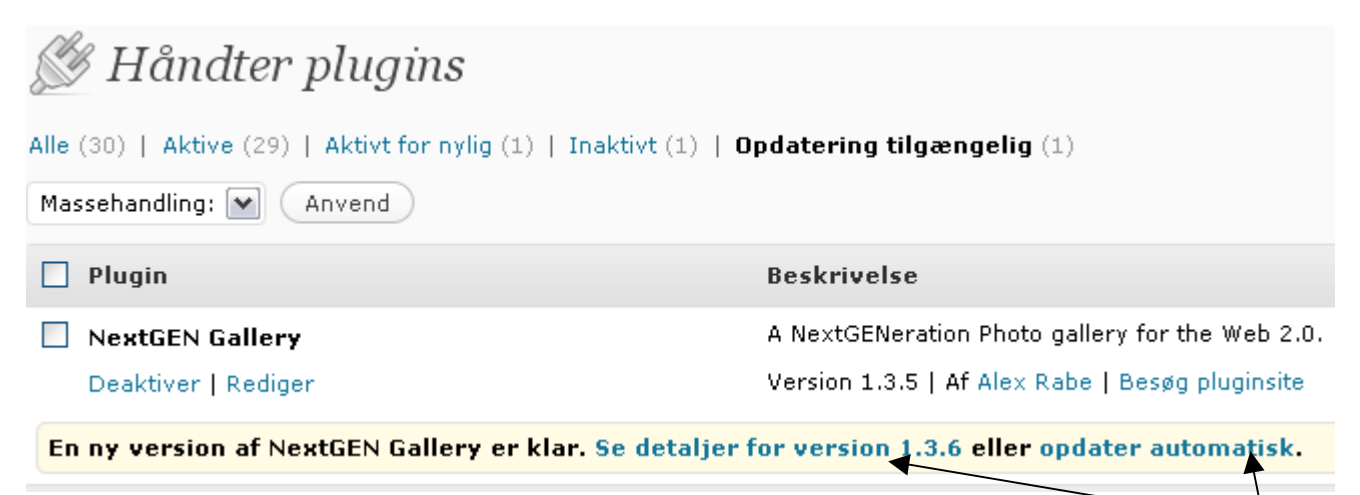

Den gule bjælke du ser, betyder at der skal opdateres. Man kan vælge at se hvad opdateringen gør ved at klikke her.

Eller du kan bare trykke på "opdater automatisk" og så går den som regel i gang med at opdatere dit plugin.

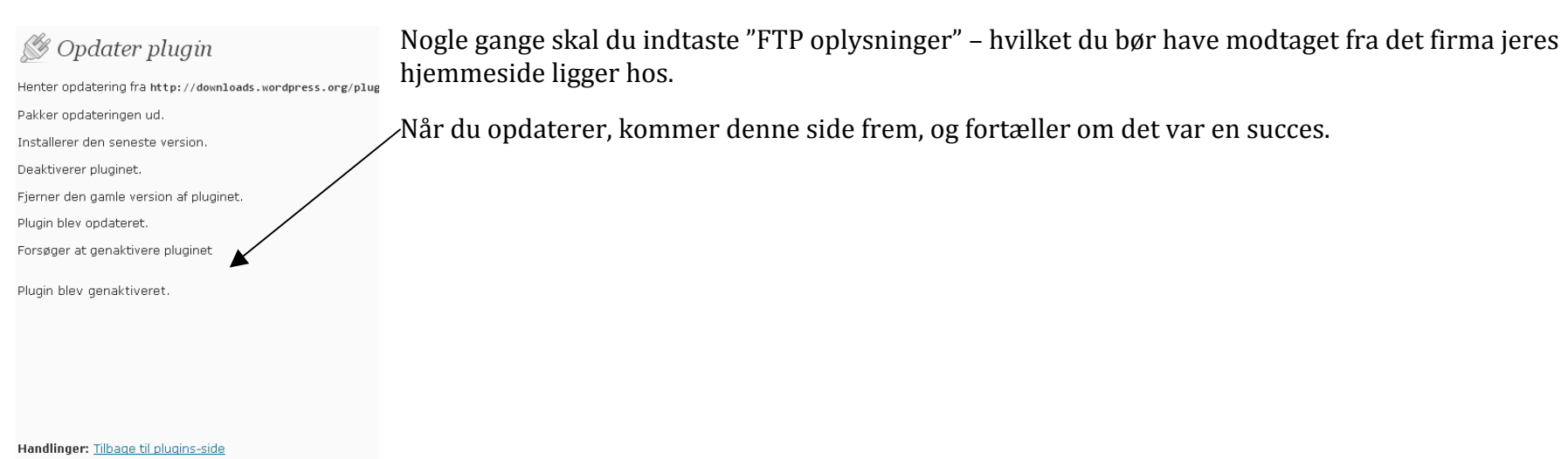

# Tilføj en ny bruger

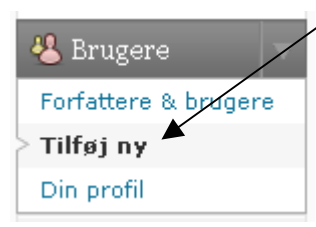

Hvis man får brug for at tilføje en bruger (eller forfatter) mere til sin hjemmeside, kan det gøres her fra.

At udfylde felterne giver lidt sig selv.

Brugernavn, email og kodeord SKAL

skrives.

Brugernavn er det som (nogle gange) bliver vist ude på hjemmesiden.

Fornavn og Efternavn bruges kun internt, det samme gør emailen.

Webside bruges (nogle gange) til at blive vist i kommentar feltet eller under de indlæg en forfatter har skrevet.

Kodeord kan forfatteren selv altid ændre efterfølgende.

Rolle betyder hvilke rettigheder forfatteren skal have.

**Abonnent** = så kan man kun læse indlæg

**Administrator** = så kan man alt

**Redaktør** = kan udgive indlæg

**Forfatter** = kan kun skrive indlæg, ikke udgive

**Bidragyder** = kan kun skrive indlæg, ikke udgive

Husk at trykke "tilføj bruger" efterfølgende.

|   | 🐣 Tilføj ny bruger                                                              |                                 |                                               |  |  |  |
|---|---------------------------------------------------------------------------------|---------------------------------|-----------------------------------------------|--|--|--|
|   | Brugere kan <u>registrere sig selv,</u> men du kan manuelt oprette brugere her. |                                 |                                               |  |  |  |
|   | Brugernavn (påkrævet)                                                           |                                 |                                               |  |  |  |
|   | Fornavn                                                                         |                                 |                                               |  |  |  |
|   | Efternavn                                                                       |                                 |                                               |  |  |  |
| t | E-mail (påkrævet)                                                               |                                 |                                               |  |  |  |
| - | Webside                                                                         |                                 |                                               |  |  |  |
|   | Kodeord (to gange, påkrævet)                                                    |                                 |                                               |  |  |  |
|   |                                                                                 | Styrkeindikator                 | Tip: Dit kodeord skal<br>og små bogstaver, ta |  |  |  |
|   | Send adgangskode?                                                               | 🔽 Send denne adgangskode til de | en nye bruger via e-mail.                     |  |  |  |
|   | Rolle                                                                           | Abonnent                        |                                               |  |  |  |
|   | Tilføj bruger                                                                   | Abonnent                        |                                               |  |  |  |
|   |                                                                                 | Abonnent<br>Administrator       |                                               |  |  |  |
|   |                                                                                 | Redaktør                        |                                               |  |  |  |
|   |                                                                                 | Forfatter                       |                                               |  |  |  |

Bidragyder

WordPress manual, skrevet til version 3.2.0 - skrevet af Brian Brandt fra http://wpdk.dk

## **Gode links til Wordpress**

- <u>http://wpdk.dk/blog</u> (Her vil løbende komme alt omkring Wordpress på dansk)
- <u>http://wordpress.dk</u> og <u>http://wordpress.dk/forum</u> (Den danske "portal" for nyheder omkring Wordpress på dansk – ganske udmærket forum)
- <u>http://codex.wordpress.org</u> (Her finder du ALT om Wordpress og hvordan du gør tingene – dog på engelsk)
- <u>http://wordpress.tv</u> (Video guides til alle funktioner i Wordpress)
- <u>http://wpcandy.com</u> (god blanding af alt til wordpress)